1. Откройте в браузере следующую ссылку:

https://us04web.zoom.us/j/8371199055?pwd=amJMT1dRRVJjQXIBd1R5OGdIVFg0Zz09

При использовании компьютера, откроется следующая страница:

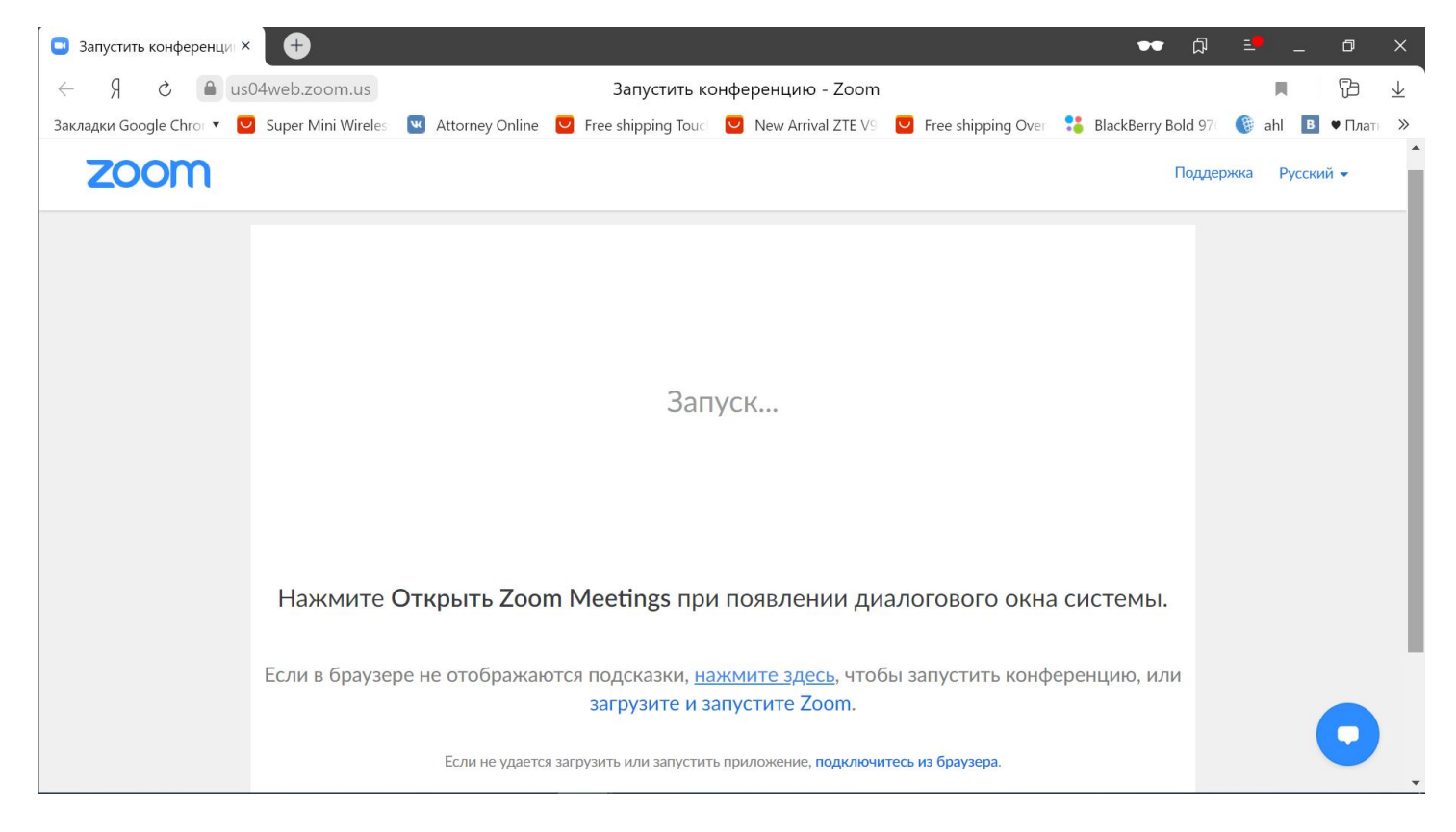

Автоматически загрузится программа Zoom. Откройте ее:

| $\bigtriangleup$ | 🛄 Запустить конференци       | ×                          | ••• (                                                                                                    | ᅒ≞ <mark></mark> _ ៰×             |
|------------------|------------------------------|----------------------------|----------------------------------------------------------------------------------------------------|-----------------------------------|
| ☆                | $S R \leftarrow \rightarrow$ | lus04web.zoom.us           | Запустить конференцию - Zoom                                                                                                    |                                   |
| Ē                | Закладки Google Chron 🔻      | 💟 Super Mini Wireles 🛛 🚾 A | ttorney Online 🛛 Free shipping Touci 💟 New Arrival ZTE V9 💟 Free shipping Over 🛟 BlackBerry Bold                                                                                                    | 97: 🛞 ahl 🖪 🛡 Платн »             |
| ℗                | zoom                         |                            | Πο/                                                                                                    | цдержка Русский <del>-</del>      |
|                  |                              |                            | Открыть файл - предупреждение системы безопасности Х<br>Вы хотите запустить этот файл?                                                                                                    |                                   |
|                  |                              |                            | Имя:ownloads\Zoom_o42l8sofizku_6bc06d85ffad1e65.exe<br>Издатель:<br>Zoom Video Communications, Inc.                                                                                                    |                                   |
|                  |                              |                            | N3: C:\Users\leona\Downloads\Zoom_o42l8sofizku_6bc06                                                                                                    |                                   |
|                  |                              |                            | Запустить Отмена                                                                                                    |                                   |
| ■<br>▼<br>+      |                              | Нажмите Откр               | Файлы из Интернета могут быть полезны, но этот тип файла<br>может повредить компьютер. Запускайте только программы,<br>полученные от доверяемого издателя. Факторы риска<br>ВОГО ОКНА СИСТЕМЫ.                                                                                                    |                                   |
|                  |                              | Если в браузере не         | отображаются подсказки, нажмите здесь, чтобы запустить конференцию, или<br>загрузите и запустите Zoom.<br>Если не удается загрузить или запустить приложение, подключитесь из браузера.                                                                                                    | 0                                 |
|                  | di 🜔 🏈                       | 🖬 🔒 🌖 🔇                    | A =  A = | (<br>信 切) ENG 17:00<br>27.04.2020 |

Регистрация участников конференции производится путем оформления электронного билета на площадке Timepad.

При входе в конференцию, просьба в поле «Ваше имя» ввести имя в следующем формате

Ваше Имя:ХХХХХХХХ, где ХХХХХХХХ – номер электронного билета.

https://terstomatrzgmu.timepad.ru/event/1306399/:

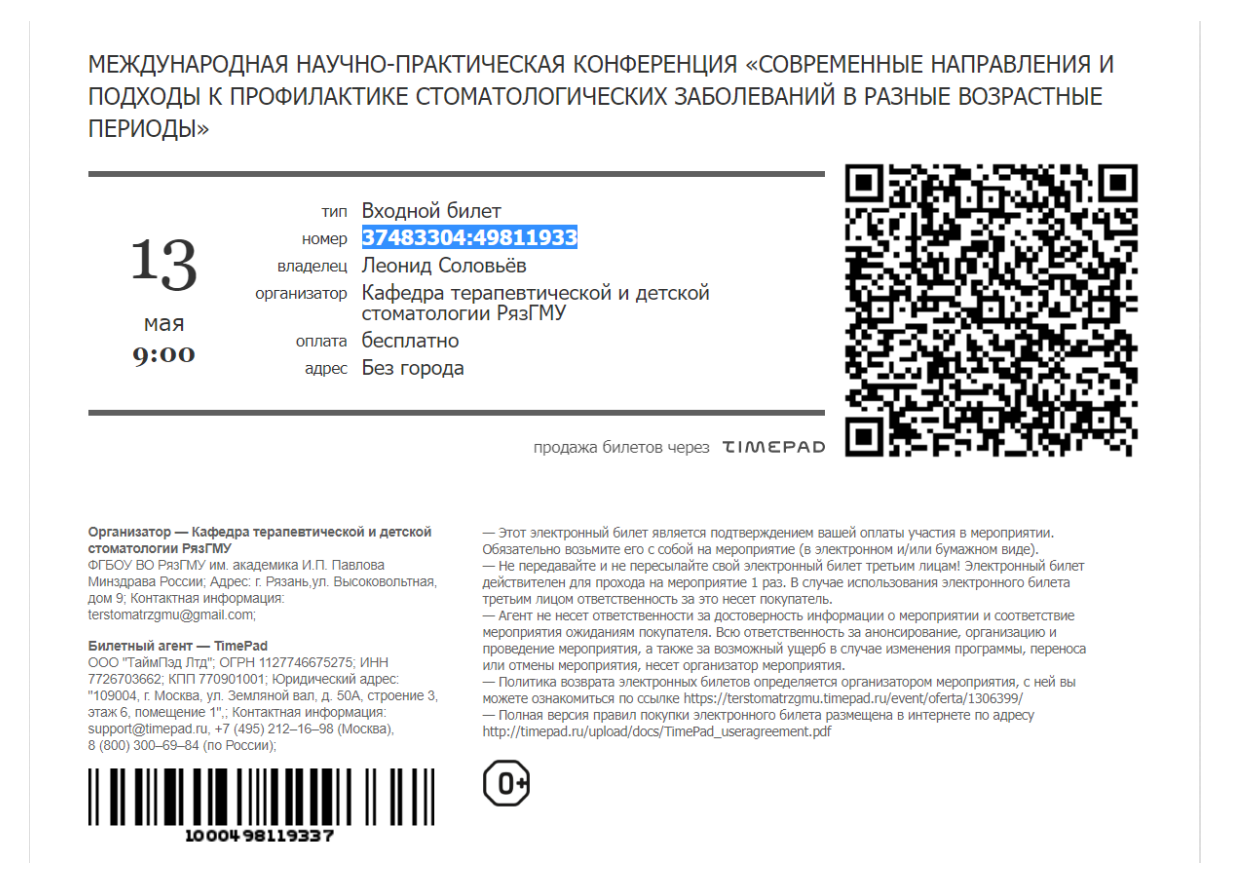

|                                                                                                    | -                         |                           |                                                                                                    |                                                         |                                                                                                    |
|----------------------------------------------------------------------------------------------------|---------------------------|---------------------------|----------------------------------------------------------------------------------------------------|---------------------------------------------------------|----------------------------------------------------------------------------------------------------|
| $\bigtriangleup$                                                                                                    | 😑 Запустить конференци ×  | +                         |                                                                                                    | •                                                       | • ♫ ≛ _ ¤ ×                                                                                                    |
| ☆                                                                                                    | ← → Я ♂                   | ■ us04web.zoom.us         | Запустить конференцию -                                                                                                    | Zoom                                                    |                                                                                                    |
| Ē                                                                                                    | Закладки Google Chror 🔻 🔽 | 🛿 Super Mini Wireles: 🛛 🛛 | Attorney Online 💟 Free shipping Touc 💟 New Arrival ZTE                                                                               | E V9 🛛 Free shipping Over 🛛 😫 BlackBerry                | /Bold 97 🔇 🛞 ahl 🖪 🛡 Платн 🚿                                                                                                    |
| ©                                                                                                    | zoom                      |                           |                                                                                                    |                                                         | Поддержка Русский 🗸                                                                                                    |
|                                                                                                    |                           |                           | Zoom                                                                                                    | ×                                                       |                                                                                                    |
|                                                                                                    |                           |                           | Введите ваше имя<br>Василий Пупкин<br>Запомнить мое имя для будущих конференци                                                       | ций                                                     |                                                                                                    |
| <b>•</b><br>•                                                                                                    |                           | Нажмите Откр              | Войти в конференцию Отме                                                                                                    | ена гового окна системь                                 | ı.                                                                                                    |
| <ul><li></li><li></li></ul> |                           | Если в браузере не        | отображаются подсказки, нажмите здесь, ч<br>загрузите и запустите Zoom.<br>Если не удается загрузить или запустить приложение, подкл | ятобы запустить конференцию, и<br>лючитесь из браузера. | ли                                                                                                    |
|                                                                                                    | 🖽 🙆 🍘 🖡                   | <b>i</b> 🔒 🧿 🤇            | 💼 🧔 Y 🗧 🧶 🖨 ।                                                                                                    | 🚾 🖸 🔹 🖉 📼                                               | и пространи пространи простании простании простании простании простании простании простании простании простании прос<br>17:01 простании простании простании простании простании простании простании простании простании простании прост<br>17:01 простании простании простании простании простании простании простании простании простании простании прост |

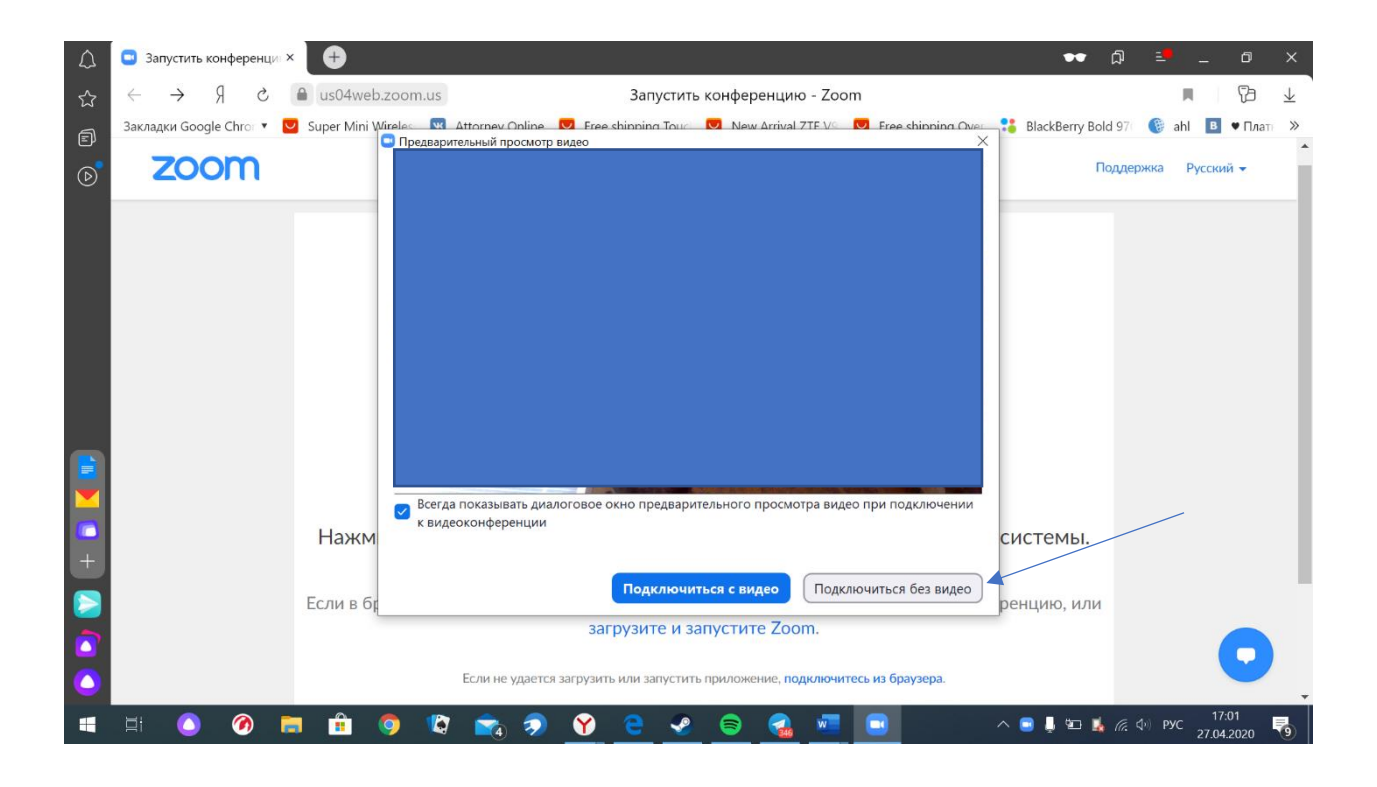

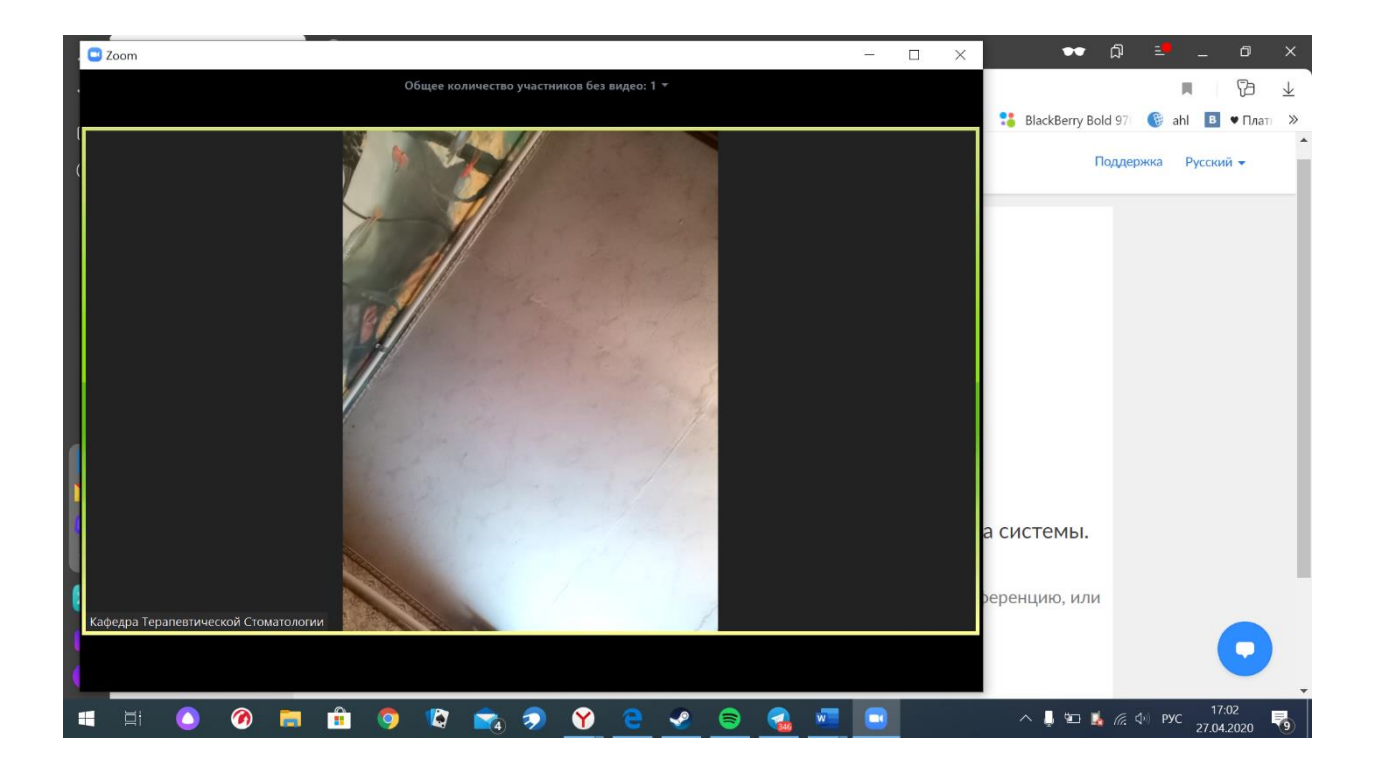

Если у вас не получается установить и запустить приложение Zoom, нажмите кнопку «подключиться из браузера» на странице конференции. После этого введите свои имя и фамилию, а затем зарегистрируйтесь в форме

https://docs.google.com/forms/d/e/1FAIpQLSeIGCA6r\_3dvUT7AK9OfoZJeJD2qgMW8sXKxXjIc5 Dn8hFZZQ/viewform.

| $\bigtriangleup$ | Интернет-Совещание 2 × +                     |                                                                                   | 🕶 🎝 💷 _ 🛛 ×                                |  |  |  |  |  |  |
|------------------|----------------------------------------------|-----------------------------------------------------------------------------------|--------------------------------------------|--|--|--|--|--|--|
| ☆                | ← Я C                                        | Интернет-Совещание Zoom - Zoom                                                    |                                            |  |  |  |  |  |  |
| Ē                | Закладки Google Chror 🔻 🔽 Super Mini Wireles | 💌 Attorney Online 💟 Free shipping Touci 💟 New Arrival ZTE V9 💟 Free shipping Over | 🔧 BlackBerry Bold 97 🛛 🛞 ahl 🛛 🖲 🛡 Платн 🚿 |  |  |  |  |  |  |
| -<br>(b)         |                                              |                                                                                   | · · · · · · · · · · · · · · · · · · ·      |  |  |  |  |  |  |
| 0                |                                              | ВОЙТИ В КОНФЕРЕНЦИЮ ОРГАНИЗОВАТЬ КОНФЕРЕНЦИЮ 👻 ВОЙТИ В СИСТЕМУ                    | ЗАРЕГИСТРИРУЙТЕСЬ БЕСПЛАТНО                |  |  |  |  |  |  |
|                  | Join a Meeting                               |                                                                                   |                                            |  |  |  |  |  |  |
|                  |                                              | Ваше имя                                                                          |                                            |  |  |  |  |  |  |
|                  |                                              | Ваше имя                                                                          |                                            |  |  |  |  |  |  |
| _                |                                              | Введите проверочный код                                                           |                                            |  |  |  |  |  |  |
|                  |                                              | Enter captcha code                                                                |                                            |  |  |  |  |  |  |
|                  |                                              |                                                                                   |                                            |  |  |  |  |  |  |
|                  |                                              |                                                                                   |                                            |  |  |  |  |  |  |
|                  |                                              |                                                                                   |                                            |  |  |  |  |  |  |
|                  |                                              |                                                                                   |                                            |  |  |  |  |  |  |
|                  |                                              | Воити                                                                             |                                            |  |  |  |  |  |  |
|                  | •                                            |                                                                                   | →<br>→                                     |  |  |  |  |  |  |
|                  | H 🜔 🏈 🧰 🛱 🌖                                  | 🛯 🙈 🦻 🕑 🤤 🧶 📄 🚰                                                                   | へ 🌡 🖾 🚺 🧖 🗇 РУС 16:44  🧐                   |  |  |  |  |  |  |